#### 

# **Planejamento Web** Grupo de Nutrientes

**JULHO 2023** 

PLANWEB06V1

Planejamento Web – Grupo de Nutrientes

# Sumário

| 1.<br>2.<br>3 | Vi<br>O<br>C | Visão geral<br>Objetivo<br>Cadastros |     |     |     |      |     |    |  |   |   |   |   |   |   |   | 04<br>05<br>06 |   |    |  |
|---------------|--------------|--------------------------------------|-----|-----|-----|------|-----|----|--|---|---|---|---|---|---|---|----------------|---|----|--|
|               | 3.           | 1 G                                  | rup | o d | e N | utri | ent | es |  | * | * | * | * | * | • | * | *              | • | 06 |  |
|               |              |                                      |     |     |     |      |     |    |  |   |   |   |   |   |   |   |                |   |    |  |
|               |              |                                      |     |     |     |      |     |    |  |   |   |   |   |   |   |   |                |   |    |  |
|               |              |                                      |     |     |     |      |     |    |  |   |   |   |   |   |   |   |                |   |    |  |
|               |              |                                      |     |     |     |      |     |    |  |   |   |   |   |   |   |   |                |   |    |  |
|               |              |                                      |     |     |     |      |     |    |  |   |   |   |   |   |   |   |                |   |    |  |
|               |              |                                      |     |     |     |      |     |    |  |   |   |   |   |   |   |   |                |   |    |  |
|               |              |                                      |     |     |     |      |     |    |  |   |   |   |   |   |   |   |                |   |    |  |
|               |              |                                      |     |     |     |      |     |    |  |   |   |   |   |   |   |   |                |   |    |  |
|               |              |                                      |     |     |     |      |     |    |  |   |   |   |   |   |   |   |                |   |    |  |
|               |              |                                      |     |     |     |      |     |    |  |   |   |   |   |   |   |   |                |   |    |  |
|               |              |                                      |     |     |     |      |     |    |  |   |   |   |   |   |   |   |                |   |    |  |
|               |              |                                      |     |     |     |      |     |    |  |   |   |   |   |   |   |   |                |   |    |  |
|               |              |                                      |     |     |     |      |     |    |  |   |   |   |   |   |   |   |                |   |    |  |
|               |              |                                      |     |     |     |      |     |    |  |   |   |   |   |   |   |   |                |   |    |  |
|               |              |                                      |     |     |     |      |     |    |  |   |   |   |   |   |   |   |                |   |    |  |
|               |              |                                      |     |     |     |      |     |    |  |   |   |   |   |   |   |   |                |   |    |  |
|               |              |                                      |     |     |     |      |     |    |  |   |   |   |   |   |   |   |                |   |    |  |
|               |              |                                      |     |     |     |      |     |    |  |   |   |   |   |   |   |   |                |   |    |  |
|               |              |                                      |     |     |     |      |     |    |  |   |   |   |   |   |   |   |                |   |    |  |
|               |              |                                      |     |     |     |      |     |    |  |   |   |   |   |   |   |   |                |   |    |  |
|               |              |                                      |     |     |     |      |     |    |  |   |   |   |   |   |   |   |                |   |    |  |
|               |              |                                      |     |     |     |      |     |    |  |   |   |   |   |   |   |   |                |   |    |  |
|               |              |                                      |     |     |     |      |     |    |  |   |   |   |   |   |   |   |                |   |    |  |
|               |              |                                      |     |     |     |      |     |    |  |   |   |   |   |   |   |   |                |   |    |  |
|               |              |                                      |     |     |     |      |     |    |  |   |   |   |   |   |   |   |                |   |    |  |

| 1 | lond | iom  | onto | Wah |     | , rupo | dal |       | onto |   |  |  |  |  |  |  |  |
|---|------|------|------|-----|-----|--------|-----|-------|------|---|--|--|--|--|--|--|--|
|   |      | gann | ento | wen | - 6 | nupu   | uei | Nutri | ente | 5 |  |  |  |  |  |  |  |
|   |      |      |      |     |     |        |     |       |      |   |  |  |  |  |  |  |  |
|   |      |      |      |     |     |        |     |       |      |   |  |  |  |  |  |  |  |
|   |      |      |      |     |     |        |     |       |      |   |  |  |  |  |  |  |  |
|   |      |      |      |     |     |        |     |       |      |   |  |  |  |  |  |  |  |
|   |      |      |      |     |     |        |     |       |      |   |  |  |  |  |  |  |  |
|   |      |      |      |     |     |        |     |       |      |   |  |  |  |  |  |  |  |
|   |      |      |      |     |     |        |     |       |      |   |  |  |  |  |  |  |  |
|   |      |      |      |     |     |        |     |       |      |   |  |  |  |  |  |  |  |
|   |      |      |      |     |     |        |     |       |      |   |  |  |  |  |  |  |  |
|   |      |      |      |     |     |        |     |       |      |   |  |  |  |  |  |  |  |
|   |      |      |      |     |     |        |     |       |      |   |  |  |  |  |  |  |  |
|   |      |      |      |     |     |        |     |       |      |   |  |  |  |  |  |  |  |
|   |      |      |      |     |     |        |     |       |      |   |  |  |  |  |  |  |  |
|   |      |      |      |     |     |        |     |       |      |   |  |  |  |  |  |  |  |
|   |      |      |      |     |     |        |     |       |      |   |  |  |  |  |  |  |  |
|   |      |      |      |     |     |        |     |       |      |   |  |  |  |  |  |  |  |
|   |      |      |      |     |     |        |     |       |      |   |  |  |  |  |  |  |  |
|   |      |      |      |     |     |        |     |       |      |   |  |  |  |  |  |  |  |
|   |      |      |      |     |     |        |     |       |      |   |  |  |  |  |  |  |  |
|   |      |      |      |     |     |        |     |       |      |   |  |  |  |  |  |  |  |
|   |      |      |      |     |     |        |     |       |      |   |  |  |  |  |  |  |  |
|   |      |      |      |     |     |        |     |       |      |   |  |  |  |  |  |  |  |
|   |      |      |      |     |     |        |     |       |      |   |  |  |  |  |  |  |  |
|   |      |      |      |     |     |        |     |       |      |   |  |  |  |  |  |  |  |
|   |      |      |      |     |     |        |     |       |      |   |  |  |  |  |  |  |  |
|   |      |      |      |     |     |        |     |       |      |   |  |  |  |  |  |  |  |
|   |      |      |      |     |     |        |     |       |      |   |  |  |  |  |  |  |  |
|   |      |      |      |     |     |        |     |       |      |   |  |  |  |  |  |  |  |
|   |      |      |      |     |     |        |     |       |      |   |  |  |  |  |  |  |  |
|   |      |      |      |     |     |        |     |       |      |   |  |  |  |  |  |  |  |
|   |      |      |      |     |     |        |     |       |      |   |  |  |  |  |  |  |  |
|   |      |      |      |     |     |        |     |       |      |   |  |  |  |  |  |  |  |
|   |      |      |      |     |     |        |     |       |      |   |  |  |  |  |  |  |  |
|   |      |      |      |     |     |        |     |       |      |   |  |  |  |  |  |  |  |

#### 

Planejamento Web – Grupo de Nutrientes

## 1. Visão Geral

O módulo Planejamento permite realizar todo o planejamento e controle do custo das refeições que serão servidas na filial. É integrado ao sistema Custos, Estoque, Faturamento e Compras. Assim, torna-se possível monitorar a produção utilizando diversos tipos de custos.

TEKNISA

Planejamento Web - Grupo de Nutrientes

## 2. Objetivo

Os Grupos de Nutrientes são utilizados para classificar os nutrientes que serão mostrados na tela Elaboração de Cardápio.

## 3. Cadastros

#### **3.1 Grupo de Nutrientes**

No canto superior esquerdo da tela inicial do **TecFood Web**, clique no ícone do menu lateral. Esse acesso também pode ser feito por meio de um atalho, pressionando as teclas Ctrl e M simultaneamente.

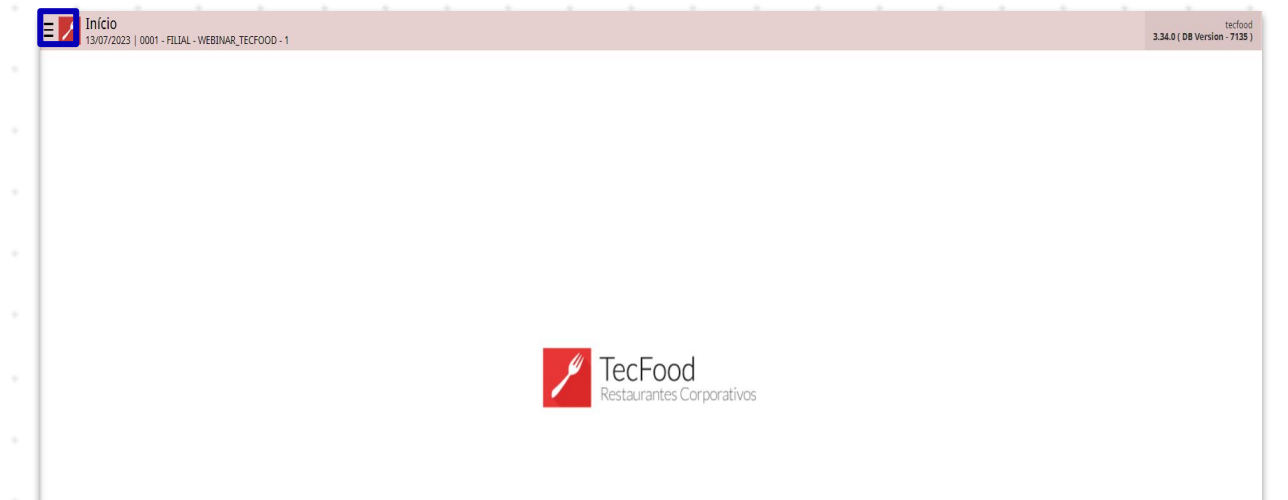

| Aces | sse<br>Je n | o m<br>a lir | ienu<br>iha ( | late<br>que | eral.<br>cori | Dig<br>resp | ite (<br>onc | G <mark>ru</mark> p<br>le a | oo d<br>ess | e Ni<br>e ca | u <mark>trie</mark><br>Idas | nte<br>tro. | s no | car | npc | Pro | ocur | ar e |  |
|------|-------------|--------------|---------------|-------------|---------------|-------------|--------------|-----------------------------|-------------|--------------|-----------------------------|-------------|------|-----|-----|-----|------|------|--|
|      |             |              |               |             |               |             |              |                             |             |              |                             |             |      |     |     |     |      |      |  |
|      |             |              |               |             |               |             |              |                             |             |              |                             |             |      |     |     |     |      |      |  |
|      |             |              |               |             |               |             |              |                             |             |              |                             |             |      |     |     |     |      |      |  |
|      |             |              |               |             |               |             |              |                             |             |              |                             |             |      |     |     |     |      |      |  |
|      |             |              |               |             |               |             |              |                             |             |              |                             |             |      |     |     |     |      |      |  |
|      |             |              |               |             |               |             |              |                             |             |              |                             |             |      |     |     |     |      |      |  |
|      |             |              |               |             |               |             |              |                             |             |              |                             |             |      |     |     |     |      |      |  |
|      |             |              |               |             |               |             |              |                             |             |              |                             |             |      |     |     |     |      |      |  |
|      |             |              |               |             |               |             |              |                             |             |              |                             |             |      |     |     |     |      |      |  |
|      |             |              |               |             |               |             |              |                             |             |              |                             |             |      |     |     |     |      |      |  |
|      |             |              |               |             |               |             |              |                             |             |              |                             |             |      |     |     |     |      |      |  |

#### 

#### Planejamento Web – Grupo de Nutrientes

| Maria Rocha<br>03/07/2023<br>0001 - FILIAL - WEBINAR_TECFOOD - 1<br>Trocar Unidade         |                                             | techool<br>3.34.0 ( OB Version - 7135 )                                             |
|--------------------------------------------------------------------------------------------|---------------------------------------------|-------------------------------------------------------------------------------------|
| grupo de nutrientes X<br>Grupo de Nutrientes<br>Farametrização - Planejamento - Nutrientes |                                             |                                                                                     |
|                                                                                            | <b>TecFood</b><br>Restaurantes Corporativos |                                                                                     |
|                                                                                            |                                             | Ativar o Windows<br>Acesse as configurações do computador para<br>ativar o Windows. |
| 🖸 Zeedhi 🔺                                                                                 |                                             |                                                                                     |

Para inserir um novo grupo nutricional, clique no botão Adicionar localizado no rodapé da tela.

| Código       Mont         01       MACIONUTRIENTES         02       MACIONUTRIENTES         03       MACIONUTRIENTES         04       SAIS MINEANIS         05       VITANINAS         06       CAORIAS         06       CAORIAS                                                                                                    | Código |   |   |   |   |          |           |                 |                       |                  |   |   |   |                         |                                         | Access C                   | Control    | 0.0 ( DD Version |  |
|----------------------------------------------------------------------------------------------------|--------|---|---|---|---|----------|-----------|-----------------|-----------------------|------------------|---|---|---|-------------------------|-----------------------------------------|----------------------------|------------|------------------|--|
| 91       MACRONUTEINITIS         92       MACROS CONTOS         93       MACROS CONTOS         94       SIS MINRAUS         95       VIAMINAS         96       CARRAS                                                                                                    |        |   |   |   |   | Nome     |           |                 |                       |                  |   |   |   |                         |                                         |                            |            |                  |  |
| Q2       MACRONOTIGENTES         Q3       MACROS ED OUTROS         Q4       S4S MINIRALS         Q5       VITMAINALS         Q4       CALORIAS                                                                                                    | ] 01   |   |   |   |   | MACRON   | UTRIENTES |                 |                       |                  |   |   |   |                         |                                         |                            |            |                  |  |
| 63       MARGOS E OUTROS         64       943 MAREAUS         66       OLORIAS                                                                                                    | 02     |   |   |   |   | MICRON   | UTRIENTES |                 |                       |                  |   |   |   |                         |                                         |                            | _          | _                |  |
| 64       SAIS MINERAIS         65       CALORIAS    Aftivar o Windows          Activar o Windows    Activar o Windows          Activar o Windows    Activar o Windows          Activar o Windows                                                                                                    | ] 03   |   |   |   |   | MACROS   | E OUTROS  |                 |                       |                  |   |   |   |                         |                                         |                            |            |                  |  |
| 05       VITAMINAS         06       CALORIAS    Ativar o Windows          Accesse as configurações do computador para ativar o Windows.                                                                                                    | 04     |   |   |   |   | SAIS MIN | ERAIS     |                 |                       |                  |   |   |   |                         |                                         |                            |            |                  |  |
| 36       CAURES         Ativar o Windows         Acesse as configurações do computador para ativar o Windows.                                                                                                    | 05     |   |   |   |   | VITAMIN  | AS        |                 |                       |                  |   |   |   |                         |                                         |                            |            |                  |  |
| Ativar o Windows<br>Acesse as configurações do computador para<br>ativar o Windows.                                                                                                    | 06     |   |   |   |   | CALORIA  | s         |                 |                       |                  |   |   |   |                         |                                         |                            |            |                  |  |
| Ativar o Windows<br>Acesse as configurações do computador para<br>ativar o Windows.                                                                                                    |        |   |   |   |   |          |           |                 |                       |                  |   |   |   |                         |                                         |                            |            |                  |  |
| Ativar o Windows<br>Acesse as configurações do computador para<br>ativar o Windows.                                                                                                    |        |   |   |   |   |          |           |                 |                       |                  |   |   |   |                         |                                         |                            |            |                  |  |
| Ativar o Windows<br>Acese as configurações do computador para<br>ativar o Windows.                                                                                                    |        |   |   |   |   |          |           |                 |                       |                  |   |   |   |                         |                                         |                            |            |                  |  |
| Ativar o Windows<br>Acesse as configurações do computador para<br>ativar o Windows.                                                                                                    |        |   |   |   |   |          |           |                 |                       |                  |   |   |   |                         |                                         |                            |            |                  |  |
| Ativar o Windows<br>Acesse as configurações do computador para<br>ativar o Windows.                                                                                                    |        |   |   |   |   |          |           |                 |                       |                  |   |   |   |                         |                                         |                            |            |                  |  |
| Ativar o Windows<br>Acesse as configurações do computador para<br>ativar o Windows.<br>Acesse<br>Acesse |        |   |   |   |   |          |           |                 |                       |                  |   |   |   |                         |                                         |                            |            |                  |  |
| Ativar o Windows<br>Acesse as configurações do computador para<br>ativar o Windows.                                                                                                    |        |   |   |   |   |          |           |                 |                       |                  |   |   |   |                         |                                         |                            |            |                  |  |
| Ativar o Windows<br>Acesse as configurações do computador para<br>ativar o Windows.                                                                                                    |        |   |   |   |   |          |           |                 |                       |                  |   |   |   |                         |                                         |                            |            |                  |  |
| Lecent                                                                                                    |        |   |   |   |   |          |           |                 |                       |                  |   |   |   |                         |                                         |                            |            |                  |  |
|                                                                                                    |        |   |   |   |   |          |           |                 |                       |                  |   |   |   | Ativ<br>Acess<br>ativa  | ar o Wir<br>se as config<br>r o Windov  | ndows<br>gurações c<br>vs. | do comput  | ador para        |  |
|                                                                                                    |        |   |   |   |   |          |           |                 | -                     |                  |   |   |   | Ativ<br>Acess<br>ativa  | ar o Wir<br>se as config<br>r o Windov  | ndows<br>gurações c<br>vs. | do comput  | ador para        |  |
|                                                                                                    |        |   |   |   |   |          |           |                 | Adicionar             | Relatório        |   |   |   | Ativ<br>Acess<br>ativa  | ar o Wir<br>se as config<br>r o Windov  | ndows<br>gurações c<br>vs. | do comput  | ador para        |  |
|                                                                                                    |        |   | - |   |   |          |           |                 | Adicionar             | (a)<br>Relatório |   | - |   | Ativ<br>Aces<br>ativa   | ar o Wir<br>se as config<br>r o Windov  | ndows<br>gurações o<br>vs. | do comput  | ador para        |  |
|                                                                                                    |        |   |   |   |   | -        |           | [               | Adicionar             | elatório         |   |   |   | Ativ<br>Aces:<br>ativa  | ar o Wir<br>se as config<br>r o Windov  | ndows<br>gurações c<br>ws. | do comput  | ador para        |  |
|                                                                                                    |        |   |   |   |   |          |           | [               | Adicionar             | elatório         |   |   |   | Ativ<br>Aces<br>ativa   | ar o Wir<br>se as config<br>r o Windov  | ndows<br>gurações c<br>vs. | do comput  | ador para        |  |
|                                                                                                    |        |   |   |   |   |          | -         |                 | Adicionar             | elatório .       |   |   |   | Ativ<br>Acess<br>ativa  | ar o Wir<br>se as config<br>r o Windov  | ndows<br>gurações o<br>vs. | do comput  | ador para        |  |
|                                                                                                    | · ·    |   |   |   |   | -        | -         | -               | <b>e</b><br>Adicionar | elatório         | - | - |   | Ativ<br>Acess<br>ativas | aar o Wir<br>se as config<br>r o Windov | ndows<br>gurações o<br>ws. | do comput  | ador para        |  |
|                                                                                                    |        |   | • |   |   | -        |           |                 | Adicionar             | elatório         | - |   |   | Ativ<br>Aces<br>ativa   | ar o Wir<br>ie as confi<br>r o Windov   | ndows<br>gurações o<br>ws. | do comput  | ador para        |  |
|                                                                                                    |        | - | - |   | - | -        | -         |                 | Adicionar             | Relatório        | - | - | - | Ativ<br>Acess<br>ativa  | ar o Wir<br>se as config<br>r o Windov  | ndows<br>gurações o<br>vs. | do comput  | ador para        |  |
|                                                                                                    |        | - | - | • | - | -        | -         | - [             | Aducionar             | elatório         | - | - | - | Ativ<br>Acess<br>ativa  | ar o Wir<br>se as config<br>r o Windov  | ndows<br>gurações c<br>vs. | do comput. | ador para        |  |
|                                                                                                    |        | - | - | - | - | -        | -         | (<br>(<br>(<br> | Adicionar             | Relatório        | - | - | - | Ativ<br>Aces<br>ativa   | ar o Wir<br>se as config<br>r o Window  | ndows<br>gurações c<br>vs. | do comput  | ador para        |  |
|                                                                                                    |        | - | - | - | - | -        | -         | - (             | Adicionar             | Relatorio        | - | - | - | Ativ<br>Aces<br>ativa   | ar o Wir<br>se as config<br>r o Window  | ndows<br>gurações c<br>vs. | do comput. | ador para        |  |

#### Planejamento Web - Grupo de Nutrientes

Complete o cadastro:

- Código: determine um código numérico identificador do grupo de nutrientes.
- Nome: digite o nome do grupo, a fim de classificá-lo conforme suas características. Exemplo: VITAMINAS.

Após preencher os campos, finalize clicando em Salvar para gravar os dados no sistema.

| =    | Grupo de Nutrientes<br>03/07/2023   0001 - FILIAL - WEBINAR_TECFOOD - 1 |                 | Access Control                                      | 2.85.3 ( DE | PLA<br>Version - 7135 ) |
|------|-------------------------------------------------------------------------|-----------------|-----------------------------------------------------|-------------|-------------------------|
|      | Código                                                                  | Nome            |                                                     |             |                         |
|      | 01                                                                      | MACRONUTRIENTES |                                                     |             |                         |
|      | 02                                                                      | MICRONUTRIENTES |                                                     |             |                         |
|      | 03                                                                      | MACROS E OUTROS |                                                     |             |                         |
|      | 04                                                                      | SAIS MINERAIS   |                                                     |             |                         |
|      | 05                                                                      | VITAMINAS       |                                                     |             |                         |
|      | 06                                                                      | CALORIAS        |                                                     |             |                         |
|      |                                                                         |                 |                                                     |             |                         |
| Gru  | upo de Nutrientes                                                       |                 | Ativar o Windows                                    |             |                         |
| Códi | ligo O Nome O                                                           |                 | Acesse as configurações do com<br>ativar o Windows. | nputador    | para                    |
| < Ca | ancelar                                                                 |                 |                                                     |             | Salvar                  |

Durante o planejamento do cardápio, a nutricionista poderá consultar os nutrientes que compõem a refeição. Para isso, o sistema disponibiliza a opção Consultar Nutrientes na tela Elaboração de Cardápio.

Com isso, o processo de cadastramento de grupos de nutrientes será finalizado com sucesso.

| 1 | iom   | onto | Wah |       | , rupo | da | NI+.; | onto  |   |  |  |  |  |  |  |  |
|---|-------|------|-----|-------|--------|----|-------|-------|---|--|--|--|--|--|--|--|
|   | zjann | ento | web | ) – G | nupu   | ue | Nutri | lente | 5 |  |  |  |  |  |  |  |
|   |       |      |     |       |        |    |       |       |   |  |  |  |  |  |  |  |
|   |       |      |     |       |        |    |       |       |   |  |  |  |  |  |  |  |
|   |       |      |     |       |        |    |       |       |   |  |  |  |  |  |  |  |
|   |       |      |     |       |        |    |       |       |   |  |  |  |  |  |  |  |
|   |       |      |     |       |        |    |       |       |   |  |  |  |  |  |  |  |
|   |       |      |     |       |        |    |       |       |   |  |  |  |  |  |  |  |
|   |       |      |     |       |        |    |       |       |   |  |  |  |  |  |  |  |
|   |       |      |     |       |        |    |       |       |   |  |  |  |  |  |  |  |
|   |       |      |     |       |        |    |       |       |   |  |  |  |  |  |  |  |
|   |       |      |     |       |        |    |       |       |   |  |  |  |  |  |  |  |
|   |       |      |     |       |        |    |       |       |   |  |  |  |  |  |  |  |
|   |       |      |     |       |        |    |       |       |   |  |  |  |  |  |  |  |
|   |       |      |     |       |        |    |       |       |   |  |  |  |  |  |  |  |
|   |       |      |     |       |        |    |       |       |   |  |  |  |  |  |  |  |
|   |       |      |     |       |        |    |       |       |   |  |  |  |  |  |  |  |
|   |       |      |     |       |        |    |       |       |   |  |  |  |  |  |  |  |
|   |       |      |     |       |        |    |       |       |   |  |  |  |  |  |  |  |
|   |       |      |     |       |        |    |       |       |   |  |  |  |  |  |  |  |
|   |       |      |     |       |        |    |       |       |   |  |  |  |  |  |  |  |
|   |       |      |     |       |        |    |       |       |   |  |  |  |  |  |  |  |
|   |       |      |     |       |        |    |       |       |   |  |  |  |  |  |  |  |
|   |       |      |     |       |        |    |       |       |   |  |  |  |  |  |  |  |
|   |       |      |     |       |        |    |       |       |   |  |  |  |  |  |  |  |
|   |       |      |     |       |        |    |       |       |   |  |  |  |  |  |  |  |
|   |       |      |     |       |        |    |       |       |   |  |  |  |  |  |  |  |
|   |       |      |     |       |        |    |       |       |   |  |  |  |  |  |  |  |
|   |       |      |     |       |        |    |       |       |   |  |  |  |  |  |  |  |
|   |       |      |     |       |        |    |       |       |   |  |  |  |  |  |  |  |
|   |       |      |     |       |        |    |       |       |   |  |  |  |  |  |  |  |
|   |       |      |     |       |        |    |       |       |   |  |  |  |  |  |  |  |
|   |       |      |     |       |        |    |       |       |   |  |  |  |  |  |  |  |
|   |       |      |     |       |        |    |       |       |   |  |  |  |  |  |  |  |
|   |       |      |     |       |        |    |       |       |   |  |  |  |  |  |  |  |
|   |       |      |     |       |        |    |       |       |   |  |  |  |  |  |  |  |

####